## 날짜 검색

비디오를 녹화 날짜에 따라 검색하고 재생할 수 있습니다. 메모 :

커서를 위/왼쪽 또는 아래/오른쪽으로 선택/이동하려면 UP/< 또는 DOWN/ > 버튼을 누르십시오.

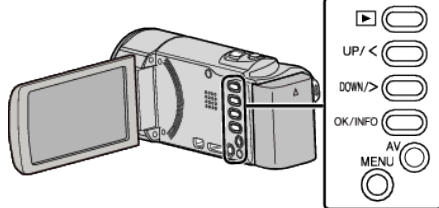

1 재생 모드를 선택합니다.

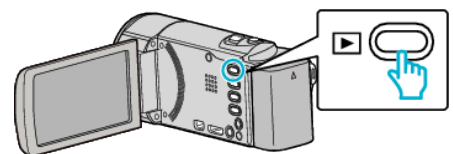

**2** MENU 를 누릅니다.

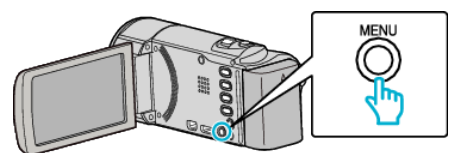

**3** "날짜 검색"를 선택하고 OK를 누릅니다.

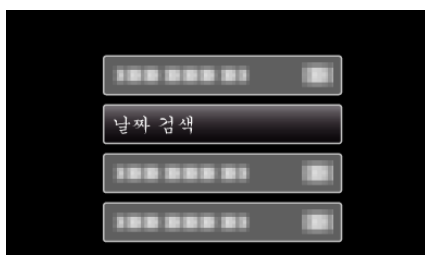

4 UP/< 또는 DOWN/> 버튼을 눌러 녹화 날짜를 선택하고 OK 를 누릅니다.

| 날짜 검색      |                         |
|------------|-------------------------|
| 2011.10.10 |                         |
|            | And and a second second |
|            |                         |
|            |                         |
|            |                         |
|            |                         |

- 취소하고 이전 화면으로 돌아가려면 MENU 를 누릅니다.
- 5 원하는 비디오를 선택하고 OK 또는 ▶/▮를 누릅니다.

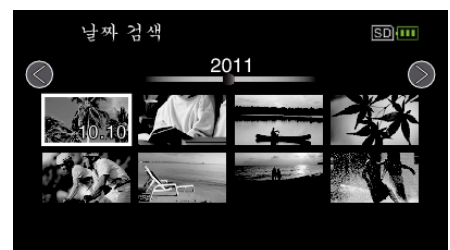

- 선택된 날짜에 촬영된 파일에만 표시됩니다.
- 취소하고 이전 화면으로 돌아가려면 MENU 를 누릅니다.
- 색인 화면에서 다음 페이지로 이동하려면 🔀(줌) 레버를 밉니다.